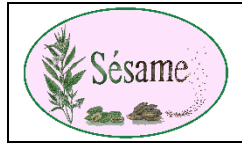

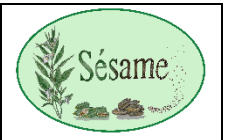

## Sur le site <a href="https://sesame-association.jimdofree.com/">https://sesame-association.jimdofree.com/</a>

| Vous pouvez réserver et payer en ligne vos places                             |                                                                                                    | - Ou par inscription et paiement direct avec Yapla Crédit<br>Agricole:<br>YAPLA - Réservez ici |                                    |                     |              |
|-------------------------------------------------------------------------------|----------------------------------------------------------------------------------------------------|------------------------------------------------------------------------------------------------|------------------------------------|---------------------|--------------|
|                                                                               |                                                                                                    |                                                                                                |                                    |                     |              |
| Vous êtes redirigé vers une nouvelle page internet                            |                                                                                                    | Une nouvelle page s'ouvre                                                                      |                                    |                     |              |
| built i dulesse est la sulvante<br>https://sesame.s2.vanla.com/fr/event-53185 |                                                                                                    | Journée Association Sésame mars 2024                                                           |                                    |                     |              |
| <u>intep3.// Sesuric.sz</u>                                                   | .yuplu.com/m/event 55105                                                                                                    |                                                                                                |                                    |                     |              |
| Le numéro event change chaque mois                                            |                                                                                                    | 0                                                                                              | 2                                  | 3                   | 4            |
| Cliquez sur s'inscri                                                          | ire                                                                                                    | INSCRIPTION                                                                                    | RÉSUMÉ                             | PAIEMENT            | CONFIRMATION |
| LE 09 MARS 2024<br>DE 15H À 18H30                                             | Journée Association Sésame mars                                                                                                    | Tarifs                                                                                         |                                    |                     |              |
| LIEU<br>HOTEL CLERMONT ESTAING                                                | 2024                                                                                                    | Participant                                                                                    | t                                  |                     | 10,00 €      |
| 61, Rue du Ressort<br>63100, Clermont-Ferrand<br>France                       | Samedi Lieu :                                                                                                    | S'inscrim                                                                                      | e                                  |                     |              |
| CONTACT                                                                       | à 15h di rue du Ressort<br>CLERMONT Estrainos                                                                                                    | 1                                                                                              |                                    |                     | Suivant      |
| CHRISTINE LAMOUR<br>0684513806<br>sesame@myvahou.com                          | Conférence et Contacts<br>médiumpiques Réservation                                                                                                    |                                                                                                |                                    |                     |              |
| S'inscrire                                                                    | Conférence: Obligatoire sur :                                                                                                    | Cliquez sur S                                                                                  | S'inscrire                         |                     |              |
|                                                                               | au bloc opératoire »<br>Très ouvert sur l'humain, il<br>autore com                                                                                                    |                                                                                                |                                    |                     |              |
|                                                                               | découvre différentes cultures<br>Dr Baptiste VALLE<br>Médecinanesthésiste                                                                                                    | Renseignez I                                                                                   | les champs obligat                 | oires               | ×            |
|                                                                               | réanimateur palliatifs et en acupuncture<br>Un stage à Shanghai va changer sa vision de la Vie                                                                                               | Participant                                                                                    |                                    |                     | 10,00 €      |
|                                                                               | et de l'après vie. Depuis cet évènement, il utilise Tarif : son intuition au quotidien. Il participe au 10 $\varepsilon$                                                                     | Informations du                                                                                | participant                        |                     |              |
|                                                                               | developpement de la sante integrative et decrit Paiement en ligne possible<br>les expériences extraordinaires vécues au bloc sur le site<br>opératoire apportant ains un message d'espoir et | Prénom *                                                                                       | participant                        | Nom *               |              |
|                                                                               | d'ouverture de conscience dans le milieu médical.<br>Stéphanie assurera la                                                                                                    | Patrick                                                                                        |                                    | LODETTI             |              |
|                                                                               | médiumnité. Depuis l'âge de<br>9 ans, elle sent des présences                                                                                                    | patlod@yahoo.fr                                                                                |                                    |                     |              |
|                                                                               | suite au départ pour l'autre<br>rive de son frère<br>C'act avec l'écriture inscripée                                                                                                    |                                                                                                |                                    |                     |              |
|                                                                               | qu'elle développe sa Stéphanie JURET<br>médiumnité                                                                                                    |                                                                                                |                                    |                     |              |
|                                                                               | Contacts avec vos défunts. Un seule photo par personne !                                                                                                    |                                                                                                |                                    |                     |              |
|                                                                               | Sésame Semons des graines<br>dans le jardin de nos âmes<br>- Association Loi 1901 -                                                                                                    |                                                                                                |                                    |                     |              |
|                                                                               |                                                                                                    |                                                                                                |                                    |                     | Enregistrer  |
|                                                                               | Sinscrire                                                                                                    | Cliquez sur e                                                                                  | enregistrer puis sur               | suivant à la page s | suivante     |
| Une nouvelle page                                                             | e s'ouvre                                                                                                    | Une nouvell                                                                                    | e page s'ouvre                     |                     |              |
| Journée Associa                                                               | ation Sésame mars 2024                                                                                                    |                                                                                                |                                    |                     | ~            |
|                                                                               |                                                                                                    | -                                                                                              |                                    |                     | ^            |
|                                                                               | 2 3 4                                                                                                    | Participant                                                                                    |                                    |                     | 10,00 €      |
|                                                                               |                                                                                                    | Informations du                                                                                | u participant                      | Now 4               |              |
| Tarifs                                                                        |                                                                                                    | Christine                                                                                      |                                    | VEYYSSEYRE          |              |
| Participant                                                                   | 10,00 €                                                                                                    | Courriel *<br>cveysseyre@yahoo.fr                                                              |                                    |                     |              |
| Nom du participant Statut Actions Patrick LODETTI Validée C 1                 |                                                                                                    |                                                                                                |                                    |                     |              |
| Ajouter un participant                                                        |                                                                                                    |                                                                                                |                                    |                     |              |
| - , ,                                                                         |                                                                                                    |                                                                                                |                                    |                     |              |
|                                                                               | Suivant                                                                                                    |                                                                                                |                                    |                     |              |
|                                                                               |                                                                                                    |                                                                                                |                                    |                     |              |
| vous pouvez rajou                                                             | iter un participant ou cliquer sur Suivant                                                                                                    | Renseignez                                                                                     | Benseignez les champs obligatoires |                     |              |
|                                                                               |                                                                                                    | Cliquez sur e                                                                                  | enregistrer                        | 011 (25             |              |
|                                                                               |                                                                                                    |                                                                                                | -0                                 |                     |              |

Recommencez l'opération, Ajouter un participant autant de fois que nécessaire.

| Une nouvelle page s'ouvre | Une nouvelle page s'ouvre |
|---------------------------|---------------------------|
|                           |                           |

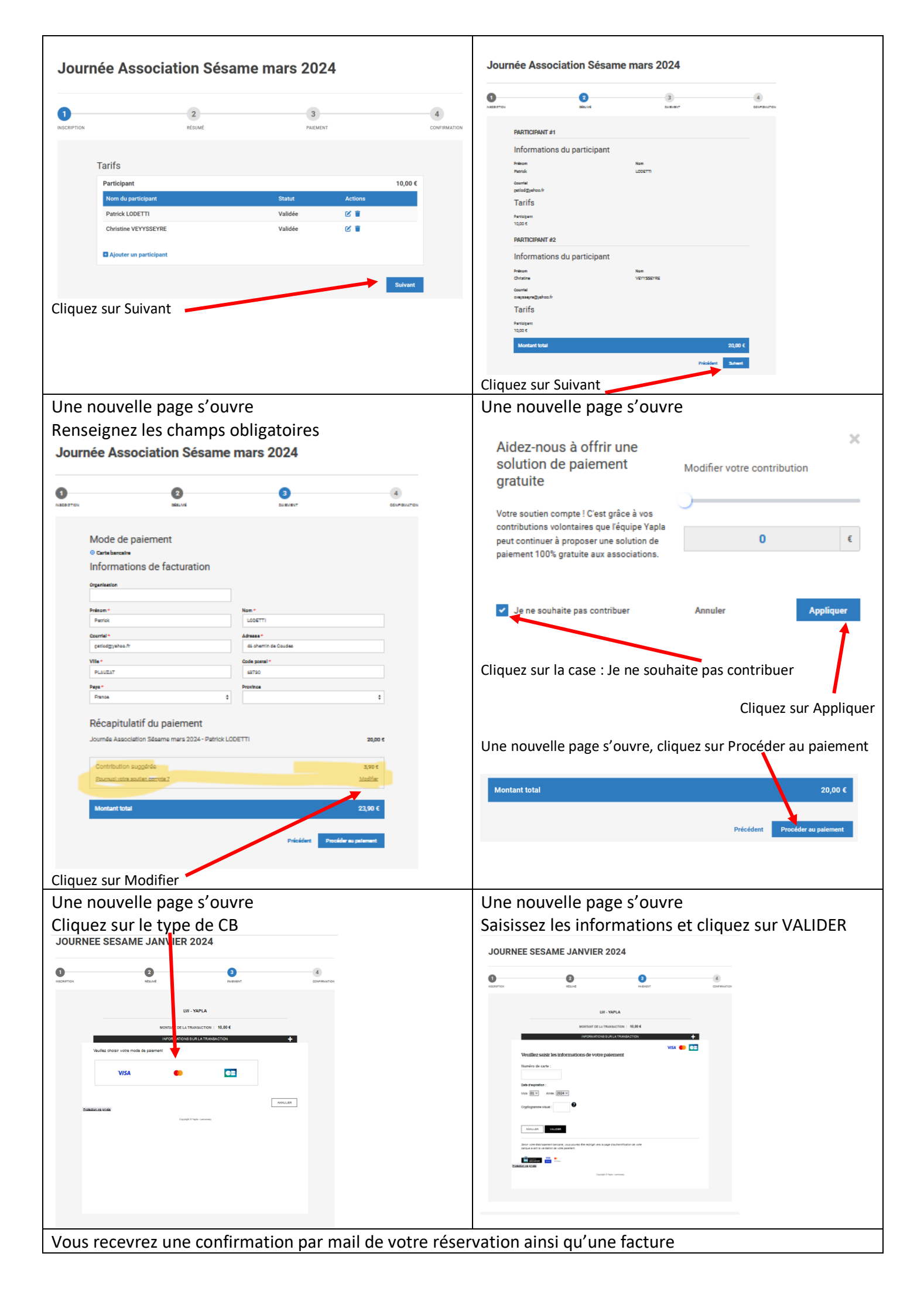